## TEHNOLOŠKO-METALURŠKI FAKULTET UNIVERZITET U BEOGRADU OSNOVI PRIMENE RAČUNARA 2019/2020

## II SAMOSTALNA VEŽBA

| Ime | Prezime | Br. indeksa | Broj grupe | Datum izrade II SV |
|-----|---------|-------------|------------|--------------------|
|     |         |             |            |                    |
|     |         |             |            |                    |

## Pažljivo pročitati pre nego što počnete sa radom:

- U uslovima vanrednog stanja samostalnu vežbu radite na računarima koji su vam dostupni kod kuće. Možete raditi na bilo kojoj verziji *Windows*-a i *Office*-a.
- Urađen zadatak treba da pošaljete izvođaču nastave, na adresu sa koje ste od njega dobili obaveštenje o načinu rada u vanrednim uslovima.
- Rok za slanje možete pronaći na sajtu našeg predmeta (www.opr.tmf.bg.ac.rs.).
- Vežbu uradite **samostalno** i **korektno**. Ukoliko vaš izvođač nastave prihvati samostalnu vežbu i ostale zadatke koje treba da pošaljete, time ćete ispuniti predispitne obaveze za izlazak na ispit.
- Za sva dodatna objašnjenja i pomoć u radu obratite se svojim izvođačima nastave putem elektronske pošte, ili svom koordinatoru.

## ZADATAK

- 1. Otvoriti novi *MS Excel* dokument i snimiti ga kao II\_SV\_*Ime\*\_Prezime\*\_grupa\_n\*\_2019-20.xlsx* (U daljem tekstu zadatka ovaj dokument će se skraćeno zvati "novi dokument").
- 2. U novom dokumentu otvoriti ukupno sedam kartica i nazvati ih, redom: "gustina", "izračunavanje", "mart", "april", "ukupno", "mesing" i "funkcija".
- 3. Na kartici "gustina" prikazati tabelarno sledeće rezultate, dobijene prilikom određivanja gustine materijala od koga su izrađene kuglice. Izmereni su prečnici i mase tri kuglice:  $D_1=12,11 \text{ mm}, m_1=10,475 \text{ g}; D_2=12,08 \text{ mm}, m_2=10,541 \text{ g}; D_3=12,02 \text{ mm}, m_3=10,474 \text{ g}.$  Voditi računa o pravilima za pisanje fizičkih veličina i mernih jedinica!
- 4. Izračunati srednju vrednost gustine materijala od koga su izrađene kuglice, u g/cm<sup>3</sup>. Voditi računa o broju pouzdanih cifara u prikazu rezultata!
- 5. Odrediti standardnu devijaciju (STDEV) izračunatih vrednosti gustine i rezultat prikazati na tri decimale.
- 6. Za svaku kuglicu odrediti apsolutno odstupanje gustine od srednje vrednosti.

Na kartici "izračunavanje" izračunati vrednosti sledećih izraza (zadaci 7-12):

7. 
$$\frac{2 \cdot \sqrt{149 - 5}}{\sqrt[3]{6 + 2} + 2} = ?$$

- 8.  $(\log 100000 + \log_3 27 + 2 \cdot \ln e^5) / \sqrt{36} =?$
- 9.  $\sin^2\left(\frac{2\pi}{3}\right) + \cos^2\left(\frac{2\pi}{3}\right) = ?$  (za broj  $\pi$  koristiti postojeću funkciju iz programa)
- $10. \left(2^{3}\right)^{2} \cdot \left(0.6 + 1.4\right)^{3-7} = ?$
- 11.  $(\pi + e)^{e+\pi} = ?$  (za brojeve  $\pi$  i *e* koristiti vrednosti preuzete iz programa *MS Excel*)
- 12.  $\log\left(\operatorname{ctg}\left(\frac{\pi}{6}\right)\right) = ?$  (za broj  $\pi$  koristiti vrednost preuzetu iz programa *MS Excel*)

\* Upisati svoje ime, prezime ili broj grupe.

- 13. Svi rezultati koji se dobiju kao celi brojevi treba da budu prikazani bez decimala, a ostali rezultati sa osam pouzdanih cifara. Širinu ćelije podesiti tako da se vide sve decimale.
- 14. Na kartici "mart" prikazati tabelarno prihod po nedeljama u martu: I nedelja 6000, II nedelja 8000; III nedelja 7000; IV nedelja 8000. Na kartici "april" prikazati tabelarno prihod po nedeljama u aprilu: I nedelja 6000, II nedelja 7000; III nedelja 8000; IV nedelja 9000. Za svaki mesec, na odgovarajućoj kartici, izračunati ukupan prihod,.
- 15. Koristeći živu vezu sa podacima sa kartica "mart" i "april", na kartici "ukupno" prikazati ukupan mesečni prihod po mesecima i izračunati ukupan prihod u periodu mart april.
- 16. Na kartici "mesing", dijagramom oblika pite prikazati sastav specijalnog mesinga: Cu –48%, Zn 41%, Al 11%.
- 17. Podesiti da na dijagramu budu ispisani udeli pojedinih metala u leguri, u procentima.
- 18. Podesiti da delovi dijagrama budu obojeni na sledeći način: za Zn žuto, Al svetlo sivo, Cu crveno.
- 19. Postaviti naslov dijagrama "Sastav specijalnog mesinga", font Arial, 15 pt, bold, ćirillica, zelena slova.
- 20. Podesiti da u gornjem levog uglu prostora za dijagram bude postavljena legenda. Za legendu koristiti font Arial, 12 pt, slova treba da budu obojena u crveno.
- 21. Podesiti da visina prostora za dijagram (*Chart Area*) bude 9 cm, a da njegova pozadina bude obojena svetlo plavom bojom.
- 22. Na kartici "funkcija" najpre izračunati vrednost funkcije  $y = 5x^2 5x 6$ , za sledeće vrednosti nezavisno promenljive, x: -5, -4, -3, -2, -1, 0, 1, 2, 3, 4, 5.
- 23. Dobijene tačke (*x*, *y*) prikazati u pravouglom koordinatnom sistemu, tako da ne budu međusobno spojene linijom. Tačke treba da budu prikazane zelenim, providnim trouglovima, veličine 9 pt.
- 24. Podesiti raspon na *x*-osi od -6 do 6, sa korakom grube (glavne) podele 1 i fine podele 0,5. Podesiti raspon na *y*-osi od -20 do 180, sa korakom grube podele od 20.
- 25. Uključiti mrežu linija grube i fine podele na *x*-osi. Uključiti mrežu linija samo grube podele na *y*-osi.
- 26. Postaviti naslov dijagrama: "Prikaz funkcije y = f(x)", vodeći računa o pravilima za pisanje promenljivih kosim slovima.
- 27. Postaviti nazive osa na dijagramu, x i y (font TimesNewRoman, 17 pt, italic, zelena slova).
- 28. Postaviti interpoliranu liniju koja se najpribližnije poklapa sa postavljenim tačkama i na dijagramu prikazati njenu jednačinu i pokazatelj kvaliteta interpolacije (*R-squared...*)
- 29. Grafičkim putem, na posebnom dijagramu, odrediti vrednost promenljive x (na dve decimale), za x < 0, za koju je f(x) = 30.
- 30. Primenom funkcije *What if*? odrediti vrednost promenljive *x* (na dve decimale), za x > 0, za koju je f(x) = 30.

Srećno!